## Формирование новой позиции в плане закупки товаров, работ, услуг на основании имеющейся позиции в плане закупки товаров, работ, услуг

Для создания новой позиции в плане закупки товаров, работ, услуг на основании имеющейся позиции в плане закупки товаров, работ, услуг путем копирования пользователь в папке «Планирование закупок» > «План закупки ТРУ» в фильтре «Формирование позиции плана закупки ТРУ» в фильтре «Размещен в ЕИС» открывшемся списке выбирает необходимую позицию в плане

закупки товаров, работ, услуг и нажимает 🕒 [Копировать] (Рисунок 1).

| Навигатор                                      |   |    | Позиция плана закупки - Размещен в ЕИС |             |               |            |                |                |   |  |
|------------------------------------------------|---|----|----------------------------------------|-------------|---------------|------------|----------------|----------------|---|--|
| А Паказчика                                    | * |    |                                        | a 🖶 🛃 🗸 - 🦄 | 🛠 🖉 Σ 🐧 🀬     | ta • 😘 🕕 📊 | 9              |                |   |  |
| Типовое положение о закупке                    |   |    |                                        |             |               |            |                |                |   |  |
| р Приказы                                      |   | Бы | стрый поиск Сбросить                   |             |               |            |                |                |   |  |
| Типовое положение о закупке                    |   |    |                                        | Dama        | Дата (период) | Срок       | Decauser       |                |   |  |
| Положение о закупке                            |   |    | <b></b>                                | создания    | размещения    | исполнения | договора       | Способ закупки | 1 |  |
| Планирование закупок                           |   |    |                                        |             | извещения     | договора   | HF-            |                |   |  |
| и 🧰 План закупки ТРУ                           |   | 1  | <b>~</b>                               | 01.01.2020  | 01.2020       | 12.2020    | Поставка элек  | Закупка у един | Ľ |  |
| Формирование позиции плана закупки ТРУ         |   | 2  |                                        | 01.01.2020  | 01.2020       | 12.2020    | Отпуск и потре | Закупка у един | 1 |  |
| В работе                                       |   | 3  |                                        | 01.01.2020  | 01.2020       | 12.2020    | Поставка мото  | Закупка у един | I |  |
| 🔂 Согласовано                                  |   | 4  |                                        | 21.04.2020  | 04.2020       | 12.2020    | Поставка и мо  | Аукцион в элек | I |  |
| Размещен в ЕИС                                 |   | 5  |                                        | 07.05.2020  | 05.2020       | 12.2020    | Поставка, мон  | Аукцион в элек | 1 |  |
| 🛽 🫅 Структурированный вид плана закупки ТРУ    | ш | 6  |                                        | 15.05.2020  | 05.2020       | 12.2020    | Поставка перс  | Закупка у един |   |  |
| 🔂 В работе                                     |   | 7  |                                        | 18.06.2020  | 06.2020       | 12.2020    | Услуги по разр | Закупка у един | 1 |  |
| 🔁 На доработке                                 |   | 8  |                                        | 19.06.2020  | 06.2020       | 12.2020    | Поставка и мо  | Аукцион в элек | 1 |  |
|                                                |   | 9  |                                        | 01.09.2020  | 09.2020       | 12.2020    | Оказание услуг | Закупка у един | 1 |  |
| В Размешен в ЕИС                               |   | 10 |                                        | 16.09.2020  | 09.2020       | 12.2020    | Поставка бакт  | Закупка у един | ( |  |
| План закупки ИП, ВП, ЛС                        |   | 11 |                                        | 16.09.2020  | 09.2020       | 12.2020    | Поставка музы  | Закупка у един |   |  |
| Формирование позиции плана закупки ИП, ВП, ЛС  |   | 12 |                                        | 16.09.2020  | 09.2020       | 12.2020    | Кофр транспор  | Закупка у един | 1 |  |
| Структурированный вид плана закупки ИП, ВП, ЛС |   | 13 |                                        | 13.10.2020  | 10.2020       | 12.2020    | Поставка и мо  | Закупка у един | 1 |  |

Рисунок 1. Копирование позиции из плана закупки товаров, работ, услуг

В открывшейся электронной форме документа пользователь нажимает 🗐 [Сохранить].

Далее скопированная позиция в плане закупки товаров, работ, услуг отразится в папке «Планирование закупок» > «План закупки ТРУ» в фильтре «Формирование позиции плана закупки ТРУ» в фильтре «В работе».